# Guida semplificata per installare myMMX da uno smartphone o tablet tc Android

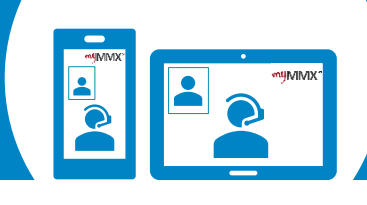

## pro com

### **1** Scaricate l'applicazione sul vostro Play Store

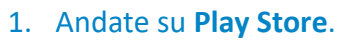

- 2. Cerca **myMMX**.
- 3. Seleziona l'applicazione **myMMX**.
- 4. Premere **Installa** per installare l'applicazione.
- 5. Premere **Aprire** per lanciare l'applicazione.

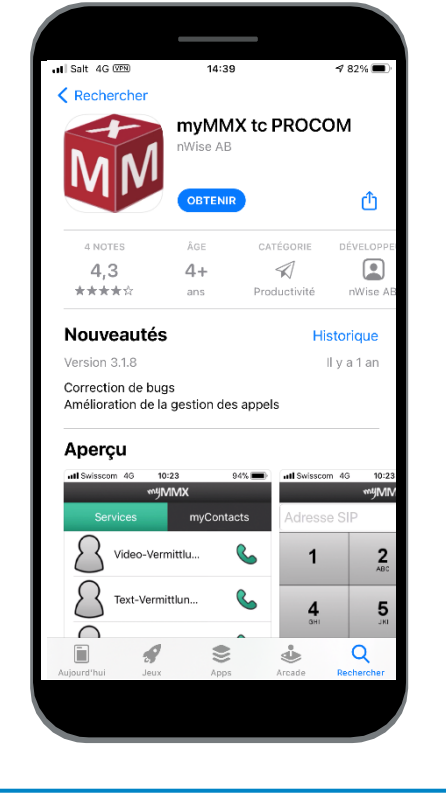

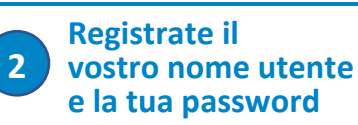

Per ottenere un account myMMX :

- 1. Dovete andare sul sito di Procom per registrarti.
- 2. Se ricevete il vostro nome e la vostra password via e-mail (alcuni giorni), inseritele.
- 3. Premere Ok.
- 4. L'installazione è ora completa.

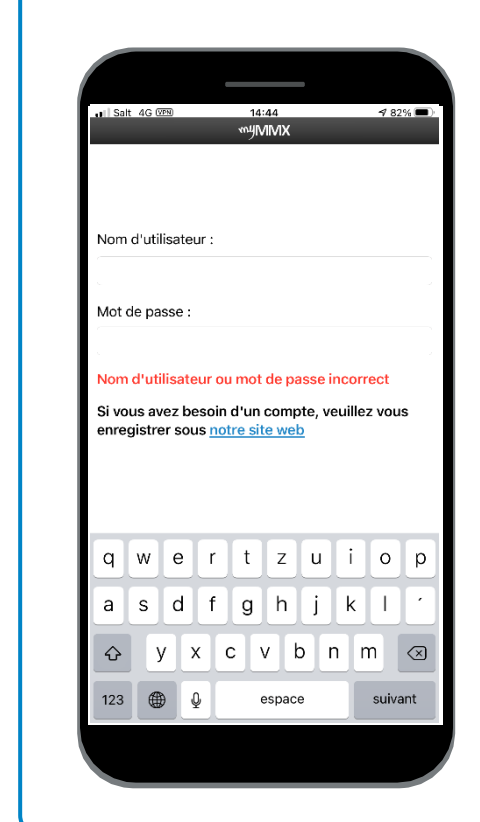

### Per effettuare delle chiamate, avete due possibilità :

Ω

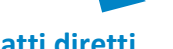

#### Usare contatti diretti

per i servizi :

3

- Collegamento Video (1)
- Collegamento Testo (2)
- Emergenza (3)

### Usate la tastiera dei numeri :

Inserisci il numero di telefono della persona che vuoi chiamare per utilizzare il **collegamento video**.

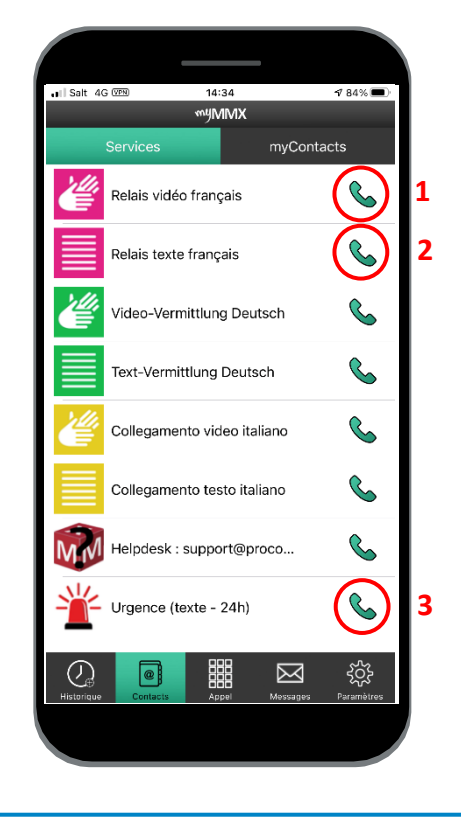

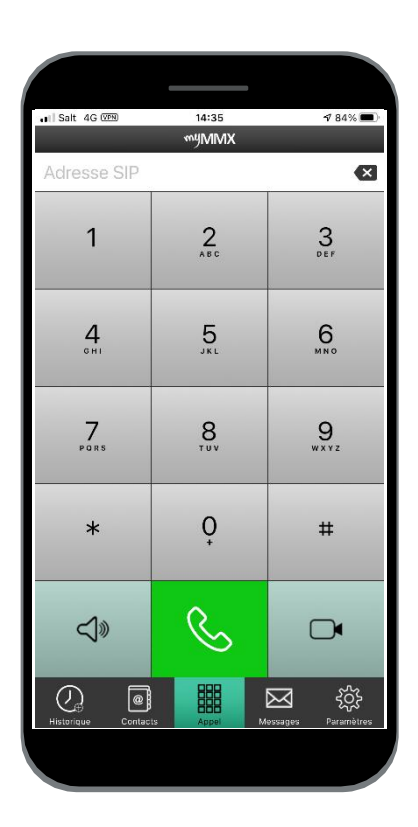

Contatto di supporto : 000 000 00 00 00 - Skype : xxxxxxxxx

Non dimenticare di dare il tuo numero VideoCom alla tua persona di contatto.